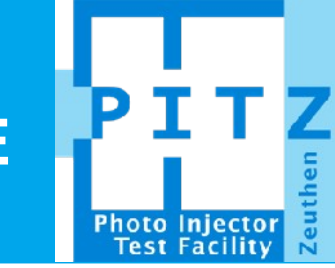

# SLICE EMITTANCE MEASUREMENT PROCEDURE

Yevgeniy Ivanisenko PITZ Physics Seminar, **2115 2015** 

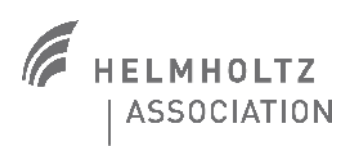

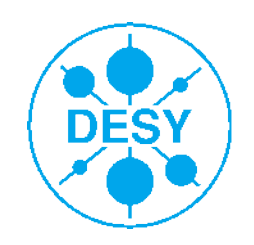

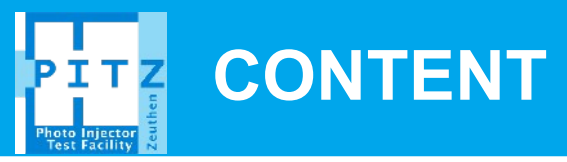

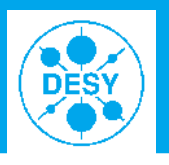

- Slice emittance measurement setup
- General scheme of slice emittance measurements
- Detailed step-by-step instruction
- > On-line data analysis
- Summary

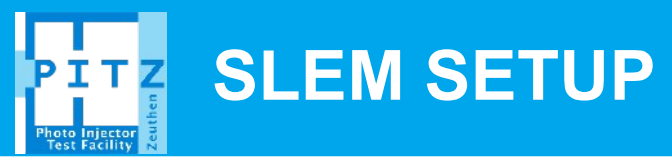

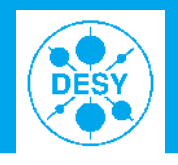

### > Operation principles:

- Nominal setup of the gun
- The booster in off-crest phase: induces an energy chirp of the beam
- Rotation of bunches in the dipole: turns the momentum distribution (correlated to the longitudinal) into a transverse one.
- A vertical slit picks up a transverse slice of the bunch and emittance of this bunch fraction is analyzed using quadroupole or slit scans.

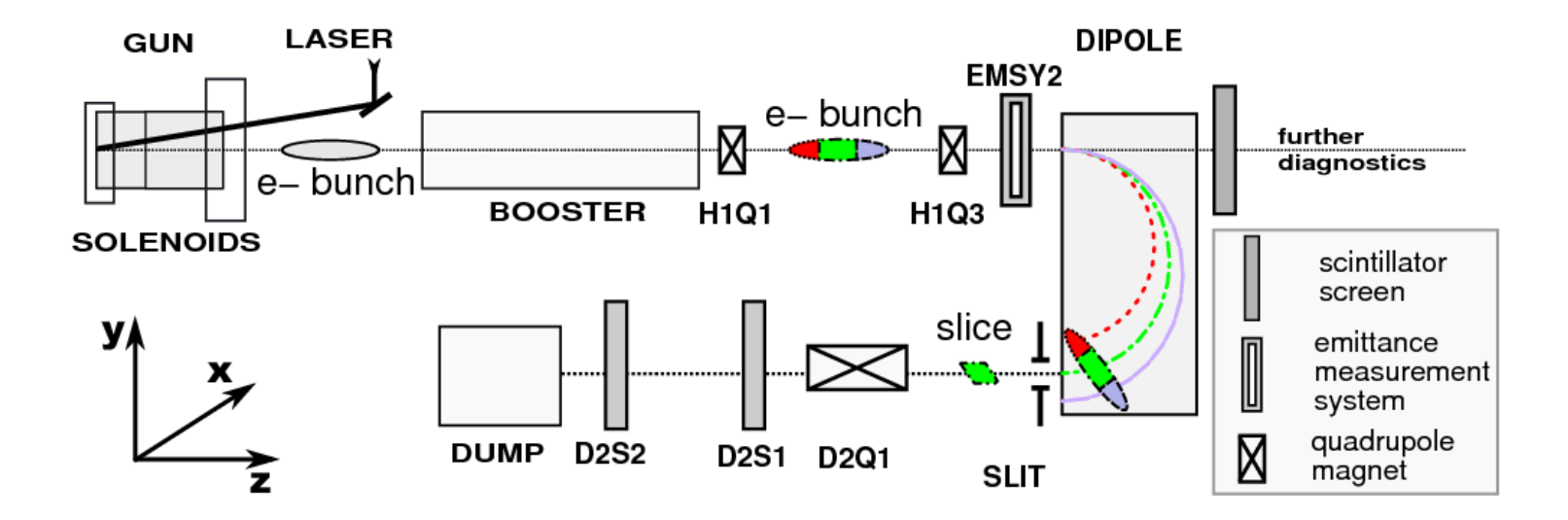

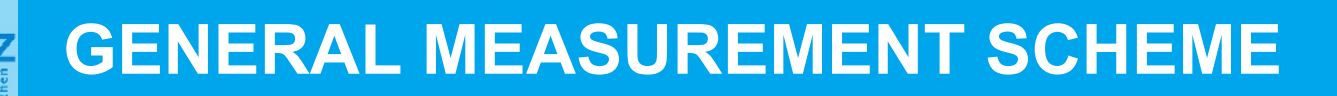

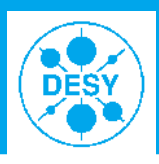

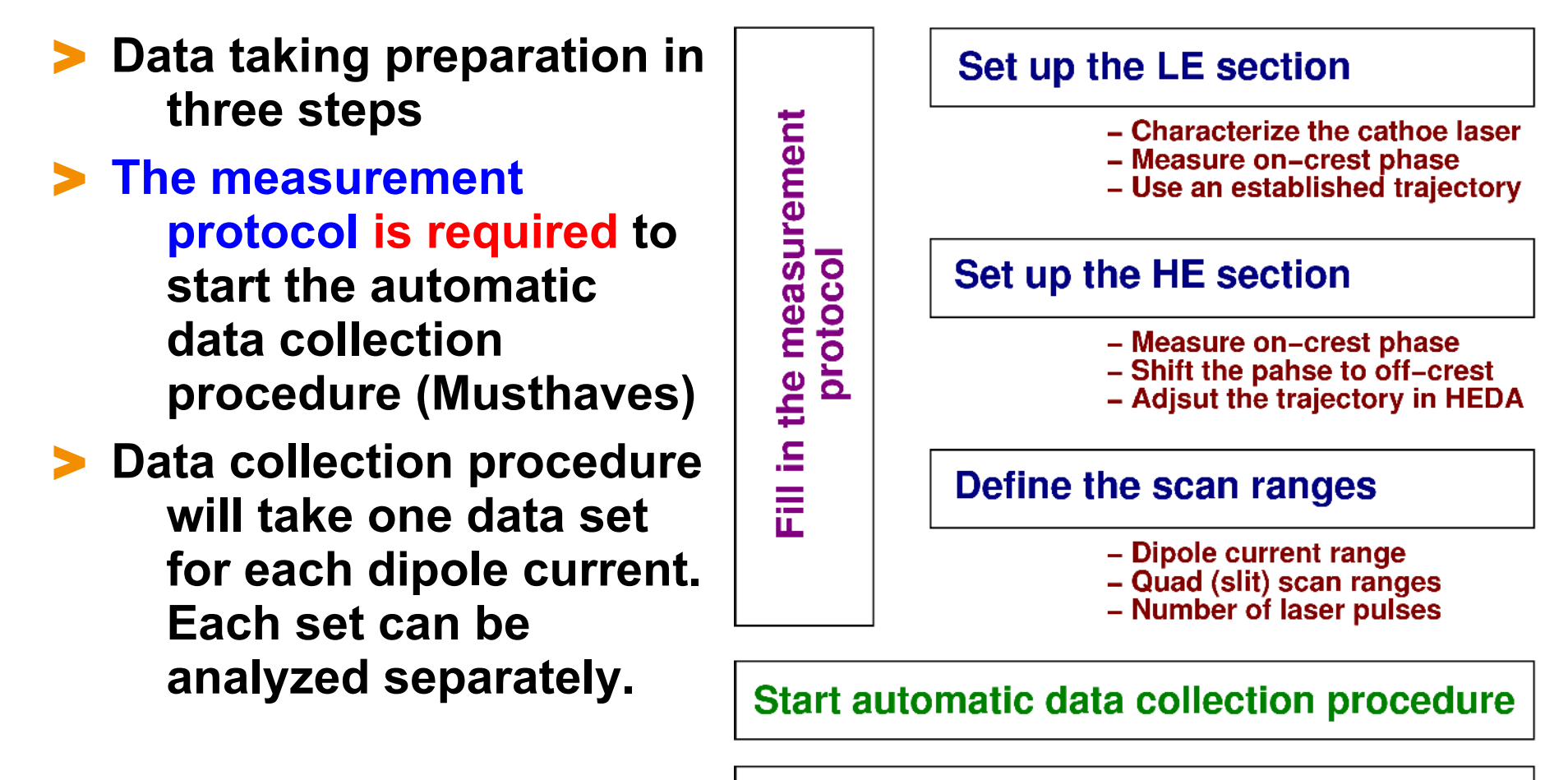

#### Make on-line analysis of the data

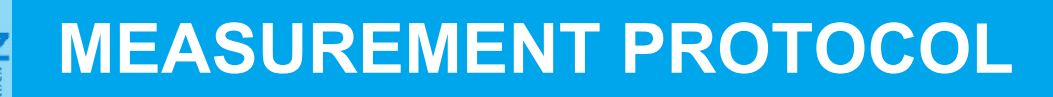

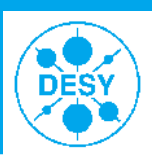

### Input of 38 parameters is required

- A counter for convenience is introduced in the bottom part
- More important: if not all fields are filled in the data taking program will complain and abort execution.

# **MUSTHAVES!**

### Download from web

- In linux terminal

wget http://www.ifh.de/~ivanis/stuff/meas\_prot.ods

# Open with OpenOffice and fill in

- Save as csv file with default settings
- Don't forget the file name you give it

[ 12-12-06 18:23 blade83 ] ~AFS/programming/py3dec \$ wget http://www.ifh.de/~ivanis/stuff/meas\_prot.ods --2012-12-06 18:23:34-- http://www.ifh.de/~ivanis/stuff/meas\_prot.ods Resolving www.ifh.de.. 141.34.27.11 Connecting to www.ifh.de[141.34.27.11]:80... connected. HTTP request sent, awaiting response... 200 OK Length: 21258 (21K) [application/vnd.oasis.opendocument.spreadsheet] Saving to: `meas\_prot.ods' \_\_\_\_\_\_\_>] 2:

|      | A                              | В              | C                       | D                   | E                      | F            |
|------|--------------------------------|----------------|-------------------------|---------------------|------------------------|--------------|
| 1    | DATE                           | •              |                         |                     |                        |              |
| 2    | SHIFT                          | •              |                         |                     |                        |              |
| 3    | OUNCE OD DW                    | Leader         | Operator                |                     | Other persons          |              |
| 4    | SHIFTCREW                      |                |                         |                     |                        |              |
| 5    | Comments                       |                |                         |                     | •                      |              |
| 6    |                                |                |                         |                     |                        |              |
| 7    | Laser                          | Bea            | use, dan'i fameli la si | we obtained oroffes | to the accrocatele foi | ders         |
| 8    | Laws Charm                     | Туре           | Rise [ps]               | FWHM [ps]           | Fall [ps]              | Mod ulations |
| 9    | Long. Snape                    |                |                         |                     |                        |              |
| 10   | Transv. Shane                  | BSA diamete⊁   | xmean VC2               | <u>v mea n</u> VC2  | XIME VC2               | VITTE VC2    |
| 11   | Hansy, Shape                   |                |                         |                     |                        |              |
| 12   | Comments                       |                |                         |                     |                        |              |
| 13   |                                |                |                         |                     |                        |              |
| 14   | Charge adjustme                | et belara LEDA | maneuraman              |                     | Charge [nC]            | RMS          |
| 15   | charge aujustrie               | IL DEIDLE LEDA | measuremen              | i @ FCI             |                        |              |
| 16   |                                |                |                         |                     |                        |              |
| 17   | Gun Phase                      | SPPhase        | Value                   | Error               | Statistics             |              |
| 18   | MMMG                           |                |                         |                     |                        |              |
| 19   | MMS                            |                |                         |                     |                        |              |
| 20   | Comments                       |                |                         |                     |                        |              |
| 21   |                                |                |                         |                     |                        |              |
| 22   | Booster Phase                  | SPPhase        | Value                   | Error               | Statistics             |              |
| 23   | MMMG                           |                |                         |                     |                        |              |
| _24  | MMS                            |                |                         |                     |                        |              |
| 25   | Comments                       |                |                         |                     |                        |              |
| 26   |                                |                |                         |                     |                        |              |
| _ 27 | Beam size                      | Imain_min      | Imain_max               | Scan                |                        |              |
| 28   | Disp2.Scr1                     |                |                         |                     |                        |              |
| 29   | High1.Scr3                     | 0              | 0                       |                     |                        |              |
| 30   | High1.Scr5                     | 0              |                         |                     |                        |              |
|      |                                |                |                         |                     |                        |              |
| 32   | Slice <u>e mitance</u> section |                |                         |                     |                        |              |
| 33   | Booph off phase                | MeasType       | imain [A]               | Disp2. Scr2 sca     | เท                     | Lens F       |
| 34   |                                |                |                         |                     |                        |              |
| 35   |                                |                |                         |                     |                        |              |
| 35   | Dipole Current 🥬               | al sur         | si siop                 | si dela             | NOP                    | Emitance     |
| - 3/ |                                |                |                         |                     |                        |              |
| 38   |                                |                |                         |                     |                        |              |
| 39   |                                |                |                         |                     |                        |              |
| 40   |                                |                |                         |                     |                        |              |
| 41   |                                |                |                         |                     |                        |              |
| 42   |                                |                |                         |                     |                        |              |
| 45   |                                |                |                         |                     |                        |              |
| 44   |                                |                |                         |                     |                        |              |
| 40   |                                |                |                         |                     |                        |              |
| 40   |                                |                |                         |                     |                        |              |
| 4/   |                                |                |                         |                     |                        |              |
| 40   | inp                            | ut fields      | s to fill i             | in                  | 38                     |              |
| 49   |                                |                |                         |                     |                        |              |

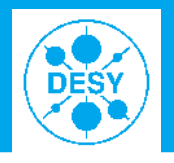

# Start the data taking procedure

[ 12-12-12 17:35 blade83 ] SliceEmittance/20121212/Imain\_394A \$ slemquad HEDA HEDA meas\_prot\_1.csv

[ 12-12-12 17:35 blade83 ] SliceEmittance/20121212/Imain\_394A \$ slemslit HEDA HEDA meas\_prot\_1.csv

# Shortcuts for device names slemQS:

- HEDA (1) = HIGH1.DIPOLE
- HEDA (2) = DISP2.Q1

### slemSS:

- HEDA (1) = HIGH1.DIPOLE
- HEDA (2) = HIGH1.EMSY2X
- The procedure can be interrupted at any time by Ctrl+c, if restarted it will start from the point two steps before the interrupt has occured.
- If an IL is detected the procedure stops and waits for operators to confirm that the situation is stable and the measurement can be continued.

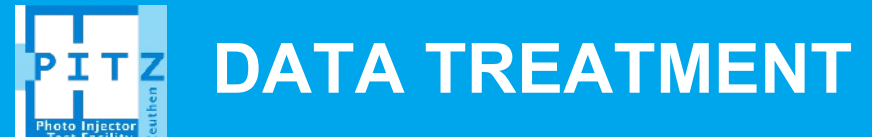

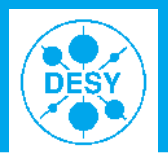

#### In the directory a new folder is created for each dipole current. Choose one of those and start in it

[ 12-12-12 17:35 blade83 ] SliceEmittance/20121212/Imain\_394A/HIGH1.DIPOLE\_CurSP\_-83.5A \$ slemanq

[ 12-12-12 17:35 blade83 ] SliceEmittance/20121212/Imain\_394A/HIGH1.DIPOLE\_CurSP\_-83.5A \$ slemans

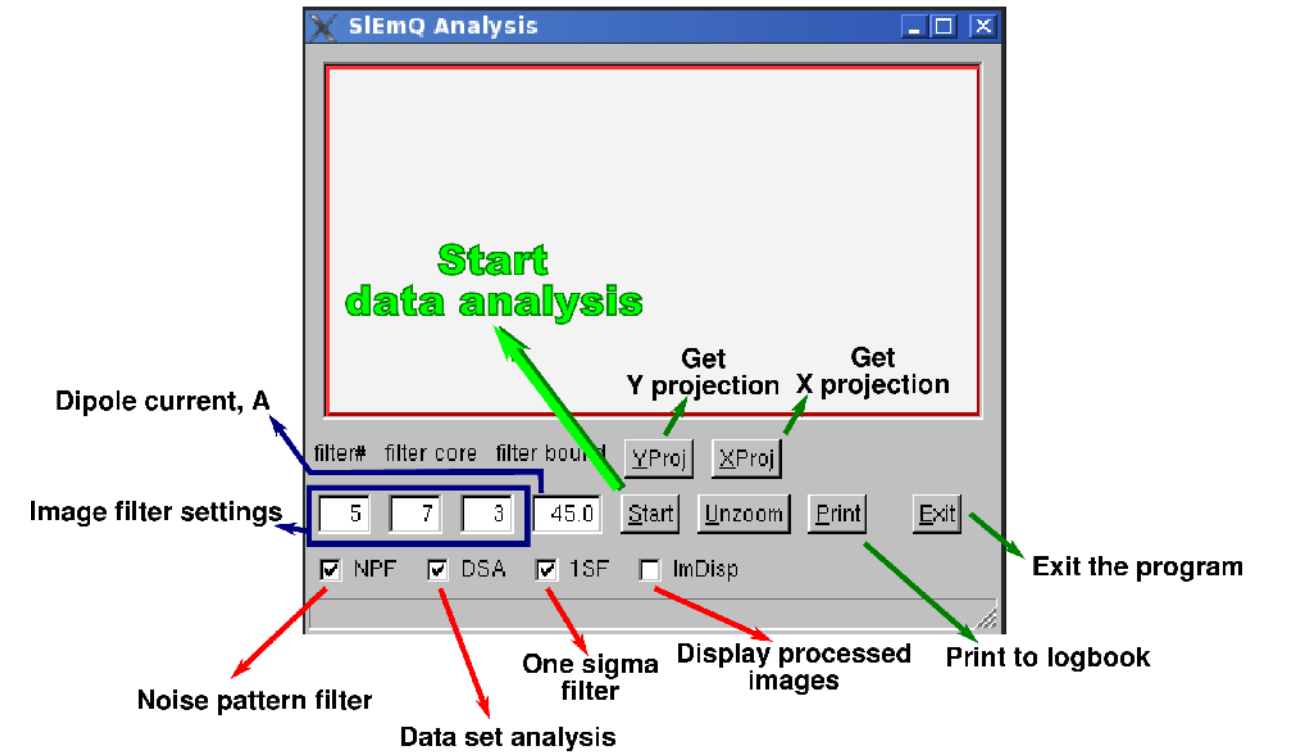

### Push start button and wait until finished. All relevant messages will appear in the terminal.

Yevgeniy Ivanisenko | Slice Emittance Measurements: How to | 21/12/12 | Page 7

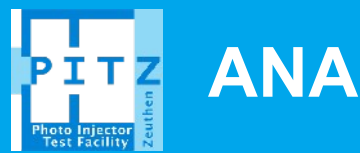

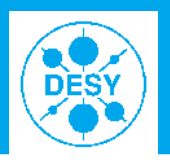

#### Output to the terminal window and files

[ 12-12-17 9:09 **blade83** ] ~DMEA/20110516M/ph-301main380A/HIGH1.DIPOLE CurSP -83.0A \$ It total 18255 3687 Dec 17 09:09 emDistr.root ∙rw-r--r-- 1 ivanis pitz rw-r--r-- 1 ivanis pitz 264 Dec 17 09:09 emittance.res rw-r--r-- 1 ivanis pitz 34 Dec 17 09:09 emittance stat.res 72 Dec 17 09:09 fitCurve.res rw-r--r-- 1 ivanis pitz rw-r--r-- 1 ivanis pitz 586 Dec 17 09:09 slice.res rw-r--r-- 1 ivanis pitz 1158 Dec 17 09:09 res.res drwxr-xr-x 2 ivanis pitz 2048 Dec 17 08:57 old res 8413 Aug 23 2011 sliceFit0.eps rw-r--r-- 1 ivanis pitz 171875 Aug 23 2011 qscanSP HIGH1 Q3 -0 500A proc.imc rw-r--r-- 1 ivanis pitz 166130 Aug 23 2011 qscanSP HIGH1 Q3 -0 580A proc.imc rw-r--r-- 1 ivanis pitz 160691 Aug 23 2011 qscanSP HIGH1 Q3 -0 660A proc.imc rw-r--r-- 1 ivanis pitz 157154 Aug 23 2011 qscanSP\_HIGH1\_Q3\_-0\_740A\_proc.imc rw-r--r-- 1 ivanis pitz rw-r--r-- 1 ivanis pitz 155057 Aug 23 2011 gscanSP HIGH1 Q3 -0 820A proc.imc rw-r--r--1 ivanis pitz 154260 Aug 23 2011 qscanSP\_HIGH1\_Q3\_-0\_900A\_proc.imc rw-r--r-- 1 ivanis pitz 147058 Aug 23 2011 qscanSP HIGH1 Q3 -0 980A proc.imc rw-r--r-- 1 ivanis pitz 147764 Aug 23 2011 qscanSP HIGH1 Q3 -1 060A proc.imc rw-r--r-- 1 ivanis pitz 2011 qscanSP HIGH1 Q3 -1 140A proc.imc 144596 Aug 23 2011 qscanSP HIGH1 Q3 - 1 220A proc. imc rw-r--r-- 1 ivanis pitz 141641 Aug 23 2011 gscanSP HIGH1 Q3 - 1 300A proc. imc rw-r--r-- 1 ivanis pitz 140408 Aug 23

[ 12-12-17 9:09 **blade83** ] ~DMEA/20110516M/ph-301main380A/HIGH1.DIPOLE\_CurSP\_-83.0A \$ cat emittance\_stat.res Emittance = 0.440619 +- 0.0248421

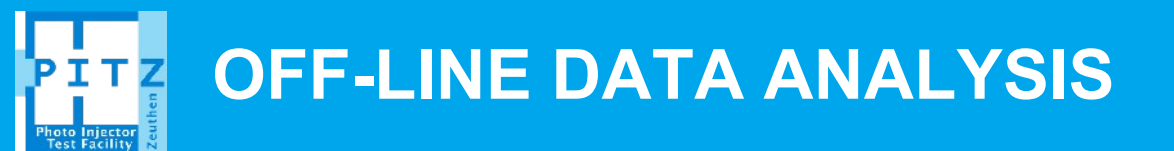

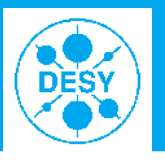

# More careful image processing, therefore requires longer processing time.

– Done with the same tool, a different configuration file

That's it

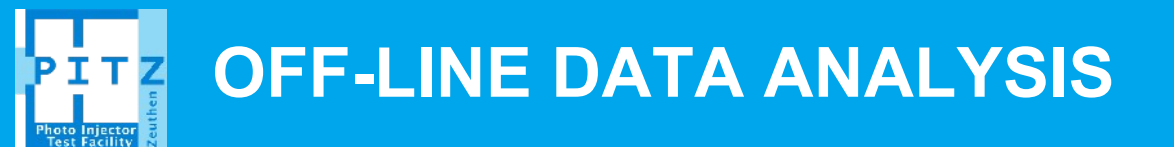

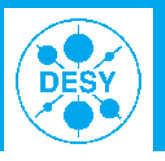

# More careful image processing, therefore requires longer processing time.

– Done with the same tool, a different configuration file

That's it\*

\*except

- The whole stuff is not yet available for pitzop :(
- Refer to expert documentation for more development information.